# **Maharashtra Medical Council**

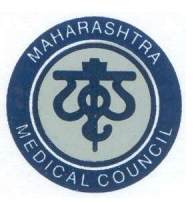

# How to change forgotten Username & Mobile No?

1

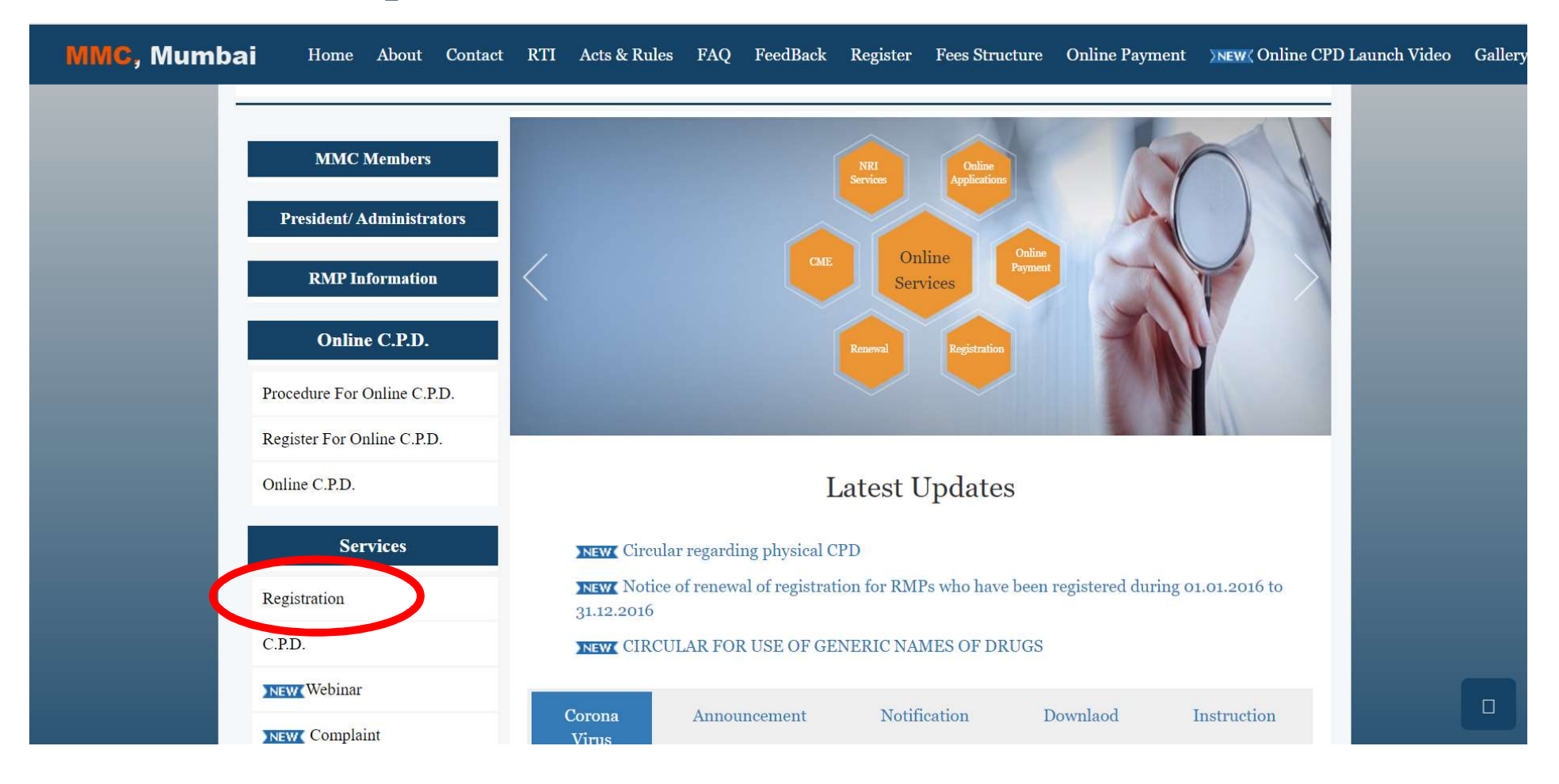

## Visit -https://www.maharashtramedicalcouncil.in

### **Click on Forgot Username& Mobile No?**

#### Maharashtra Medical Council, Mumbai

ISO 9001:2015 Certified

189 - A, Anand Complex First Floor, Sane Guruji Marg Arthur Road Naka , Chinchpokali(W), MUMBAI

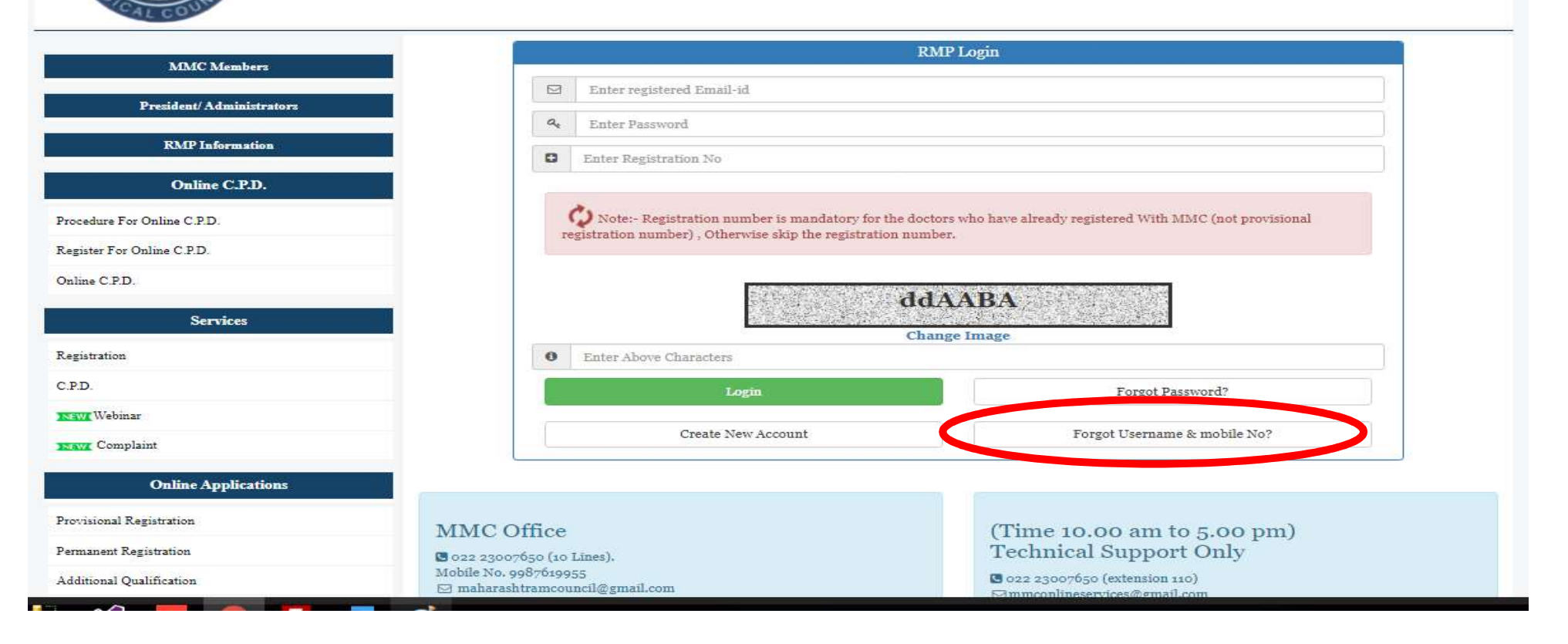

## Change Username & Mobile No. Enter MMC registration No. & date Of Birth

1) If date of birth Not matched With MMC Record System will Show Invalid Date of Birth Error Message 2) If date of Birth Matched with MMC record Save Button will be Displayed to save Record

Change User Name & Mobile No.

| 101 | MMC Reg No.         | <b>m</b> | Date of Birth dd/MM/yyyy |
|-----|---------------------|----------|--------------------------|
|     | Verify              |          |                          |
|     | Email Id(User Name) | e.       | Mobile No                |
|     |                     | Choc     | ise The I to the chosen  |

# Change Username & Mobile No. Enter new Email Id & Mobile No. Upload Any Two Photo ID Proof (Motor License/ PanCard/Aadhar card Copy) & Captch image Then Click on save Button

Change User Name & Mobile No.

|                    | <b>11</b> 70719         |                             | <b>#</b>   | 27/09/1956             |
|--------------------|-------------------------|-----------------------------|------------|------------------------|
|                    | Email Id                | Verify<br>d(User Name)      | J          | Mobile No              |
|                    | Upload Photo Id I       | Proof (Any Two)             | Choose     | File No file chosen    |
| ad Driving License | e / Pan Card / Aadhar C | Card in .jpg/.pdf Format (2 | Any Two) ) |                        |
|                    | IHf                     | HCZ                         | 0          | Enter Above Characters |

# User Will get Reference number for change of Username & Password

| 🗘 Note:- Registration number                             | is mandatory for the doctors who have already registered |
|----------------------------------------------------------|----------------------------------------------------------|
| Request For Change of Username & Mobile No               | submitted successfully.                                  |
| Please wait for MMC Approval for fu                      | irther process                                           |
| Uk                                                       |                                                          |
| Veril                                                    | y                                                        |
| ⊠ nilwandepooja@gmail.com                                | 9594861601                                               |
| Upload Photo Id Proof                                    | Choose File No file chosen                               |
| -                                                        |                                                          |
| Driving License / Pan Card / Aadhar Card in ,jpg/,pdl Fo | rmal)                                                    |
| zwyLVy                                                   | to zwyLVy                                                |
| Change Image                                             |                                                          |
|                                                          |                                                          |

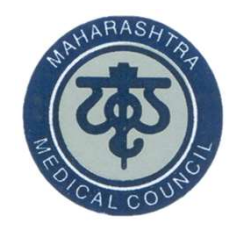

# Thank You